# Membuat "Rule" Pada Lotus Notes (make rule on lotus notes client)

#### Tahap 1 (step 1)

- Masuk ke dalam lotus notes client (log in to lotus notes client)

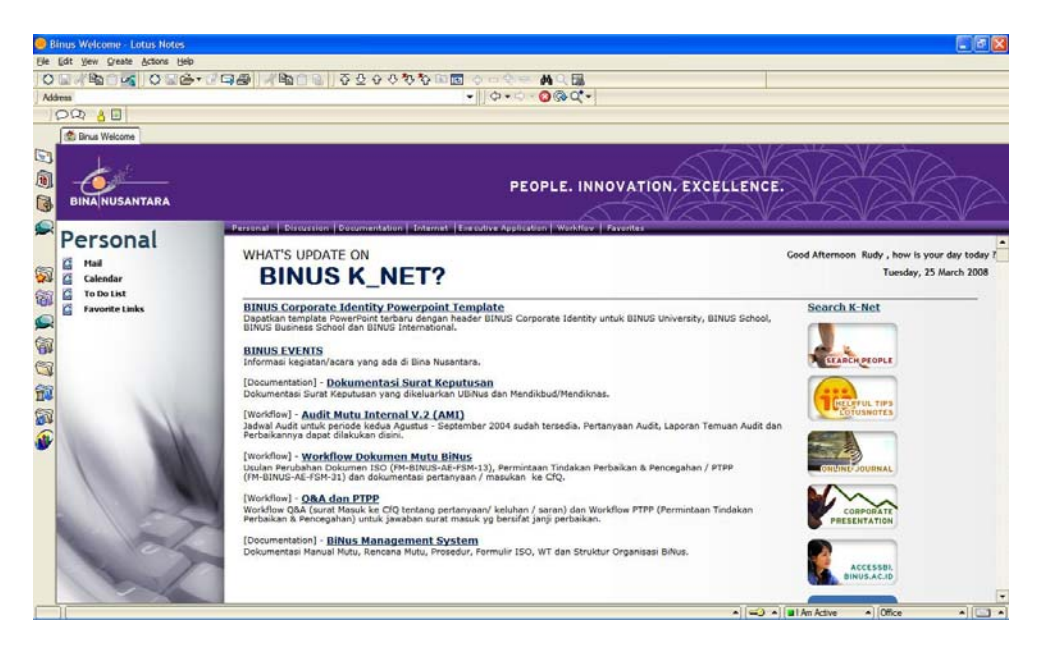

# Tahap 2 (step 2)

- Klik tombol "Mail" (click mail button)

|                | CONT CH LOG AS   |                        | 20007        | 0 C III 🗘 🕫   |                    |                                                                                                    |
|----------------|------------------|------------------------|--------------|---------------|--------------------|----------------------------------------------------------------------------------------------------|
|                |                  |                        |              |               | 10.0.0             | )@.C.                                                                                                    |
| Q AE           |                  |                        |              |               |                    |                                                                                                    |
| Brus Welcome   | y - Inbox 🔀      |                        |              |               |                    |                                                                                                    |
| 🕒 Mail 🕶       | New Memo         | Reply . Reply to All   | Forward      | Delete Follow | w Up •    Folder • | Copy Into New + Chat + Tools + View Unread                                                                                                    |
| for Rudy       |                  | Who                    | - Date -     | Time          | Size -             | Subject ^                                                                                                    |
| A Inbox        |                  | Nota Nurendah          | 03/06/2008   | 03.57 PM      | 49,423             | Protes Update HRIS pada tanggal 11 dan 12 Maret 2008                                                                                                    |
| Drafts         |                  | Wely                   | 03/06/2008   | 05 13 PM      | 7,960              | good bye all                                                                                                    |
| CA Sent        | -63              | Nofa Nurendah          | 03/06/2008   | 05.18 PM      | 8,908              | Invitation: Perpindahan Area Kerja (Mar 10 02:00 PM ZE7 in Kampus Syshdan, ruang K2E)                                                                                                    |
| Follow Up      |                  | Wawan Saputra          | 03/10/2008   | 01:41 PM      | 5,459              | Fw: Lupa Password                                                                                                    |
| 🚇 Junk Mail    |                  | Wawan Saputra          | 03/10/2008   | 01:55 PM      | 4,651              | Re: Lupa Password                                                                                                    |
| 🕄 Trash        |                  | Zuffiani Kamil         | 03/11/2008   | 11:04 AM      | 14,156             | Re: Barang sudah diterima                                                                                                    |
| 🗉 🥅 Views      |                  | Teguh Pujianto         | 03/11/2008   | 12:01 PM      | 356,025 @          | Renovasi Ruang BKM                                                                                                    |
| 🗉 🚞 Folders    | 3                | Inti Setiarsih         | 03/11/2008   | 04:33 PM      | 4.318              | Invitation: Individual Development Plan Training (Mar 19 01:30 PM ZE7 in R. Meeting IT)                                                                                                    |
| I f Tools      | 1                | Wihendro               | 03/11/2008   | 06:02 PM      | 4,847              | New Login Binus Maya                                                                                                    |
|                |                  | John Peter<br>Honeyben | 03/12/2008   | 10.57 AM      | 2,599              | University Rankings based on Web/Research presence                                                                                                    |
|                |                  | Inti Setiaraih         | 03/12/2008   | 11:32 AM      | 2,694              | Panggilan tertulis I                                                                                                    |
|                |                  | Meyliana               | 03/13/2008   | 11:39 AM      | 200,635 @          | Fw: Error pada aplikasi Web BiNus                                                                                                    |
|                |                  | John Peter<br>Honeyben | 03/13/2008   | 05:47 PM      | 28,933             | Web-Based Lecture Technologies                                                                                                    |
|                |                  | Yuliyanti ·            | P 03/14/2008 | 11:06 AM      | 1,918              | e-book Outlook                                                                                                    |
|                |                  | Jonathan Indra         | 03/14/2008   | 02:56 PM      | 9,594              | Fw: SEKOLAH GRATIS                                                                                                    |
|                |                  | Handoko Said           | 03/17/2008   | 10:42 AM      | 170,845 @          | BINUS Annual Quality Award 2008                                                                                                    |
|                | 8                | Karyana Hutomo         | 03/24/2008   | 06:31 PM      | 12,535             | Invitation: Undangan Seminar "Peluang dan Tantangan Bisnis Content Provider Dalam Mengembangka<br>Konten Lokal" + XL (Mar 29 09:00 AM ZE7 in Aula It 8, Kampus Anggrek - BINUS UNIVERSITY) |
|                | 4                | Eebriana               | 03/25/2008   | 10:09 AM      | 4,185              | Pemberitahuan                                                                                                    |
|                | 2                | Johan M Kerta          | 03/25/2008   | 11:31 AM      | 6,030              | RE: Pelatihan email Outlook                                                                                                    |
|                | \$               | Iron Sarira            | 03/25/2008   | 11:37 AM      | 82,370             | Persiapan PORSEKARY V                                                                                                    |
| Follow Up*     | 6                |                        |              |               |                    |                                                                                                    |
| on atlas/Binus | 17 No. 19 No. 19 |                        |              |               |                    | Preview A                                                                                                    |

### Tahap 3 (step 3)

- Klik tombol "tools" (*click tools button*)
- Pilih menu "mail rules" (choose mail rules menu)

|                      | 6-19-4       |                        | 2 7 8 8 8 9  | 9 🖪 🕂    |               | <b>4</b> Q <b>Ⅲ</b>                                             |                                                                           |                                                             |
|----------------------|--------------|------------------------|--------------|----------|---------------|-----------------------------------------------------------------|---------------------------------------------------------------------------|-------------------------------------------------------------|
| iens                 |              |                        |              |          | 0-0-6         | )@Q*•                                                           |                                                                           |                                                             |
| 00 40                |              |                        |              |          |               |                                                                 |                                                                           |                                                             |
| 😤 Brus Welcome 💽 Rus | ly - Inbax × |                        |              |          |               |                                                                 |                                                                           |                                                             |
| ( Mail -             |              |                        |              |          |               |                                                                 | Processing (Propagative States)                                           |                                                             |
| for Rudy             | New Memo     | Repty * Repty to All   | · Forward ·  | Delete   | w Up • Forder | Gopy Into New *    Chat *                                       | Tools + View Unread                                                       | -                                                           |
|                      | -            | Who ~                  | ~ Date ~     | Time     | Size ~        | Subject ^                                                       | Demarcer                                                                  |                                                             |
| A Inbox              |              | Nofa Nurendah          | 03/06/2008   | 03.57 PM | 49,423        | Proses Update HRIS pada tar                                     | Add Sender to Address Book                                                |                                                             |
| Drafts               |              | Wely                   | 03/06/2008   | 05.13 PM | 7,960         | good bye all                                                    | Block Mail from Sender<br>Create OuickRule                                |                                                             |
| Sent                 | 0            | Nofa Nurendah          | 03/06/2008   | 05:18 PM | 8,908         | Invitation: Perpindahan Area I                                  | Mark/Unmark Document As Expired                                           | yahdan, ruang K2E)                                          |
| Follow Up            |              | Wawan Saputra          | 03/10/2008   | 01:41 PM | 5,459         | Fw: Lupa Password                                               | Out of Office                                                             |                                                             |
| 🚇 Junk Mail          |              | Wawan Saputra          | 03/10/2008   | 01:55 PM | 4,651         | Re: Lupa Password                                               | Achive Settings                                                           |                                                             |
| 🕄 Trash              |              | Zulfiani Kamil         | 03/11/2008   | 11:04 AM | 14,156        | Re: Barang sudah diterima                                       | New Memo - Using Stationery                                               |                                                             |
| I Tiews              |              | Teguh Pujianto         | 03/11/2008   | 12:01 PM | 356,025 0     | Renovasi Ruang BKM                                              | Mag Rules                                                                 |                                                             |
| I Colders            | iers 🗠       | Inti Setiarsih         | 03/11/2008   | 04:33 PM | 4,318         | Invitation: Individual Development                              | ent Plan Training (Mar 19 01:30 PM 2                                      | E7 in R. Meeting IT)                                        |
| 🛞 👩 Tools            |              | Wihendro               | 03/11/2008   | 06.02 PM | 4,847         | New Login Binus Maya                                            |                                                                           |                                                             |
|                      |              | John Peter<br>Honeyben | 03/12/2008   | 10.57 AM | 2,599         | University Rankings based on V                                  | Web/Research presence                                                     |                                                             |
|                      |              | Inti Setiarsih         | 03/12/2008   | 11:32 AM | 2,694         | Panggilan tertulis I                                            |                                                                           |                                                             |
|                      |              | Meyliana               | 03/13/2008   | 11:39 AM | 200,635 @     | Fw: Error pada aplikasi Web Bi                                  | Nus                                                                       |                                                             |
|                      |              | John Peter<br>Honeyben | 03/13/2008   | 05:47 PM | 28,933        | Web-Based Lecture Technolog                                     | pes -                                                                     |                                                             |
|                      | 1            | Vuliyanti              | P 03/14/2008 | 11:06 AM | 1,918         | e-book Outlook                                                  |                                                                           |                                                             |
|                      |              | Jonathan Indra         | 03/14/2008   | 02:56 PM | 9,594         | Fw: SEKOLAH GRATIS                                              |                                                                           |                                                             |
|                      |              | Handoko Said           | 03/17/2008   | 10.42 AM | 170,845 @     | BINUS Annual Quality Award 2                                    | 800                                                                       |                                                             |
|                      | 6            | Karyana Hutomo         | 03/24/2008   | 06:31 PM | 12,535        | Invitation: Undangan Seminar'<br>Konten Lokal' - XL (Mar 29 09: | Peluang dan Tantangan Bisnis Conte<br>00 AM 2E7 in Aula It 8, Kampus Angg | ent Provider Dalam Mengembangka<br>prek - BINUS UNIVERSITY) |
|                      |              | Febriana               | 03/25/2008   | 10:09 AM | 4,185         | Pemberitahuan                                                   |                                                                           |                                                             |
|                      |              | Johan M Kerta          | 03/25/2008   | 11:31 AM | 6,030         | RE: Pelatihan email Outlook                                     |                                                                           |                                                             |
|                      | 0            | Iron Sarira            | 03/25/2008   | 11:37 AM | 82,370        | Persiapan PORSEKARY V                                           |                                                                           |                                                             |
| Follow Up *          | 1            |                        |              |          |               |                                                                 |                                                                           |                                                             |
| on atlas/Rinus       |              |                        |              |          |               | Preview .                                                       |                                                                           |                                                             |

## Tahap 4 (step 4)

- Klik menu "new rule" (click new rule menu)

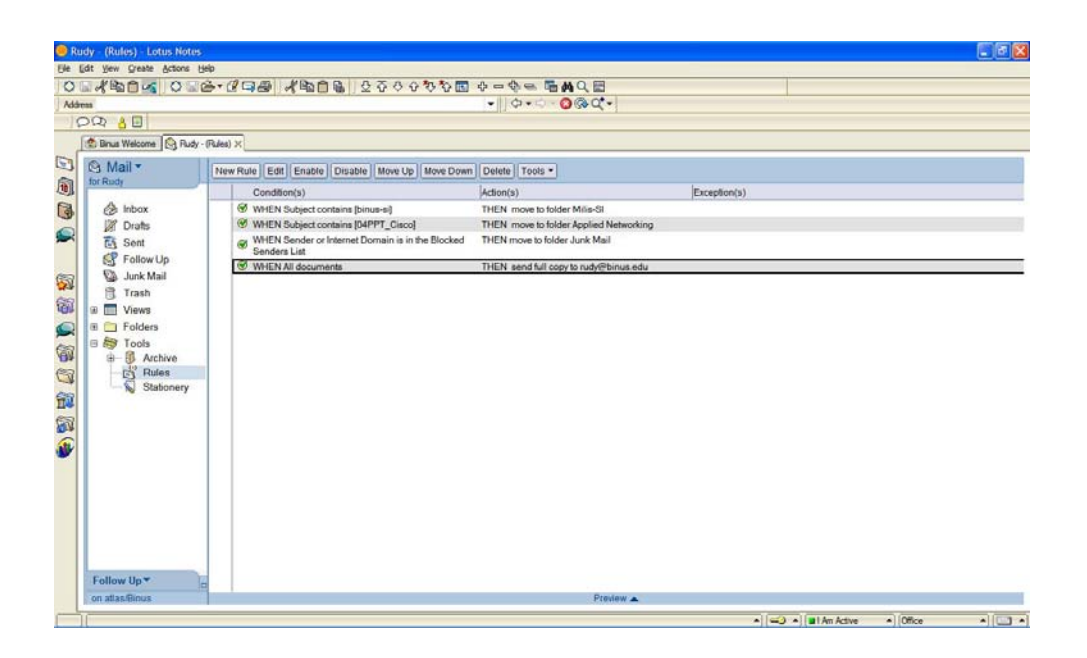

Tahap 5 (step 5)

- Pada bagian "Create Condition:" pilih "all documents" (at create condition section choose all documents)
- Klik tombol "Add" (*click add button*)

| Binus Welcome                                                                                                    | -(Bules) ×                                                            |                                                                                                    |                                                                                                    |
|----------------------------------------------------------------------------------------------------|-----------------------------------------------------------------------|----------------------------------------------------------------------------------------------------|----------------------------------------------------------------------------------------------------|
| Mail *<br>Mr Rudy<br>Mr Rudy<br>Mr R | New Rule Ede<br>Conditio<br>Of WHENS<br>Of WHENS<br>WHENS<br>Of WHENS | New Role The nules in On C Off Specify Confident Specify Confident Specify Actions move to folder  Perform the following actions:  OK | Add       Remove       Remove       Add Action       Remove       Remove       Remove       Cancel |
| Follow Up *                                                                                                    | 9                                                                     | Prester                                                                                                    |                                                                                                    |

Tahap 6 (step 6)

- Pada bagian "Specify Actions" pilih "send copy to" (at specify actions section choose send copy to)
- Pada bagian "to" isi dengan alamat email binus.edu (at "to" section entry binus.edu email address)
- Klik tombol "Add Action" (*click add action button*)

| Address                                                                                                    |                                                                                               | -    (0 - C) (0 @ C -                                                                                                    |                                        |
|----------------------------------------------------------------------------------------------------|-----------------------------------------------------------------------------------------------|----------------------------------------------------------------------------------------------------|----------------------------------------|
| OR SE                                                                                                    |                                                                                               |                                                                                                    |                                        |
| 🖄 Binus Wek                                                                                                    | ome 🔄 Rudy - (Rules) 🗙                                                                        |                                                                                                    |                                        |
| C Mail<br>Mail<br>Mail | New Rule Edi<br>Condition<br>WHEN<br>to WHEN<br>to WHEN<br>to WHEN<br>to Sondor<br>Stationery | Here Kulz         The rule is: © On © Off         Specify Conditions         Charter © Condition © Exception         AND = | Add<br>Remove<br>Remove All<br>Select. |
| Follow Up<br>on atlas/Bin                                                                                                    | × 0                                                                                           | Proview 🔺                                                                                                    |                                        |

Tahap 7 (*step 7*) - Klik tombol "OK" (*click OK button*)

| 202 80                                                                                                    |                                                                                                    |                                                                                                    |                                              |
|----------------------------------------------------------------------------------------------------|----------------------------------------------------------------------------------------------------|----------------------------------------------------------------------------------------------------|----------------------------------------------|
| Bruttiecom G Ruh      Mail      Monormal     Monormal     Monorma | (PLAN) X<br>Tew Rule Edd<br>Condition<br>(Condition<br>(Condit | New Kille           The rule is: ** On ** Off           Byeck/ Condition           Create: *         © Condition           AND *         Innet the rest free condition:           When male messages arise that meet these condition:         *           When male messages arise that meet these condition:         *           When male messages arise that meet these condition:         *           When male messages arise that meet these condition:         *           When male messages arise that meet these condition:         *           When male determine the following actions:         *           Partorm the following actions:         *           Ison of full copy to moly@binus.edu         * | Add<br>Remove All  Address  Address  Address |
|                                                                                                    |                                                                                                    | OK                                                                                                    | Cancel                                       |